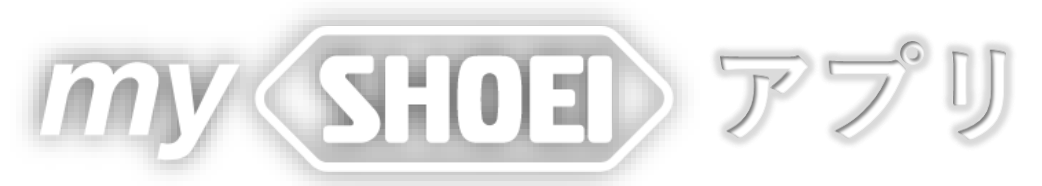

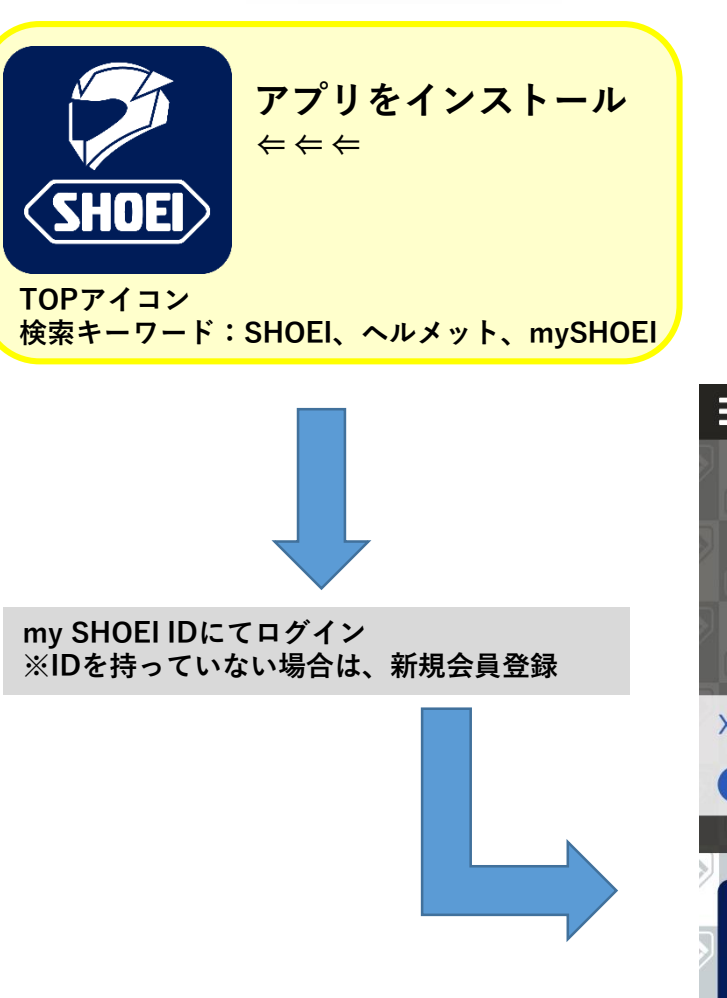

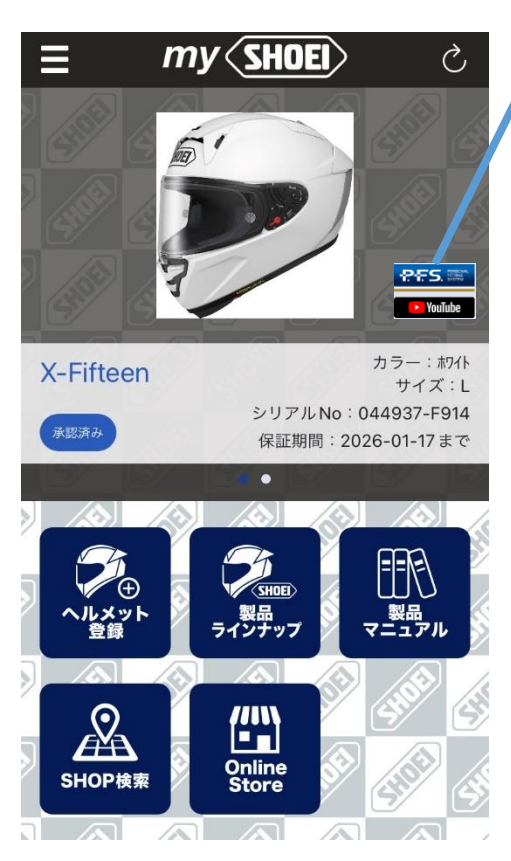

PFS診断情報とYouTube取扱

## 各種アイコンの説明

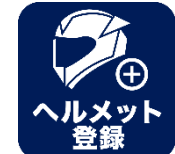

【ヘルメット登録】 ボタンを押すとカメラが起動し、保証書の写真が撮影可能。 現時点ではシリアルナンバーのみ自動読み込み

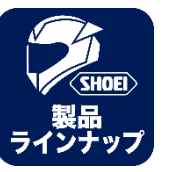

【 SHOEI 製品ラインナップ】 オフィシャルサイトの製品情報へ <u>https://www.shoei.com/products/</u>

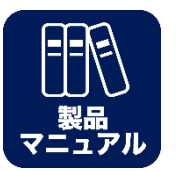

【製品マニュアル】 オフィシャルサイトの製品マニュアルへ https://www.shoei.com/support/

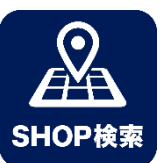

【SHOEI正規認証店検索】 全国のSHOEI正規認証店情報表示 Mapからルート検索なども可能

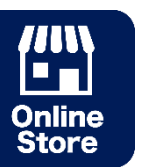

【SHOEI Online Store】 SHOEI SELES JAPAN運営のOnline STOREへ

【ヘルメット登録】

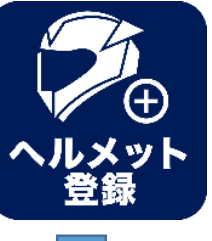

## ボタンを押すとカメラが起動し、保証書の写真が撮影可能。 現時点ではシリアルナンバーのみ自動読み込み

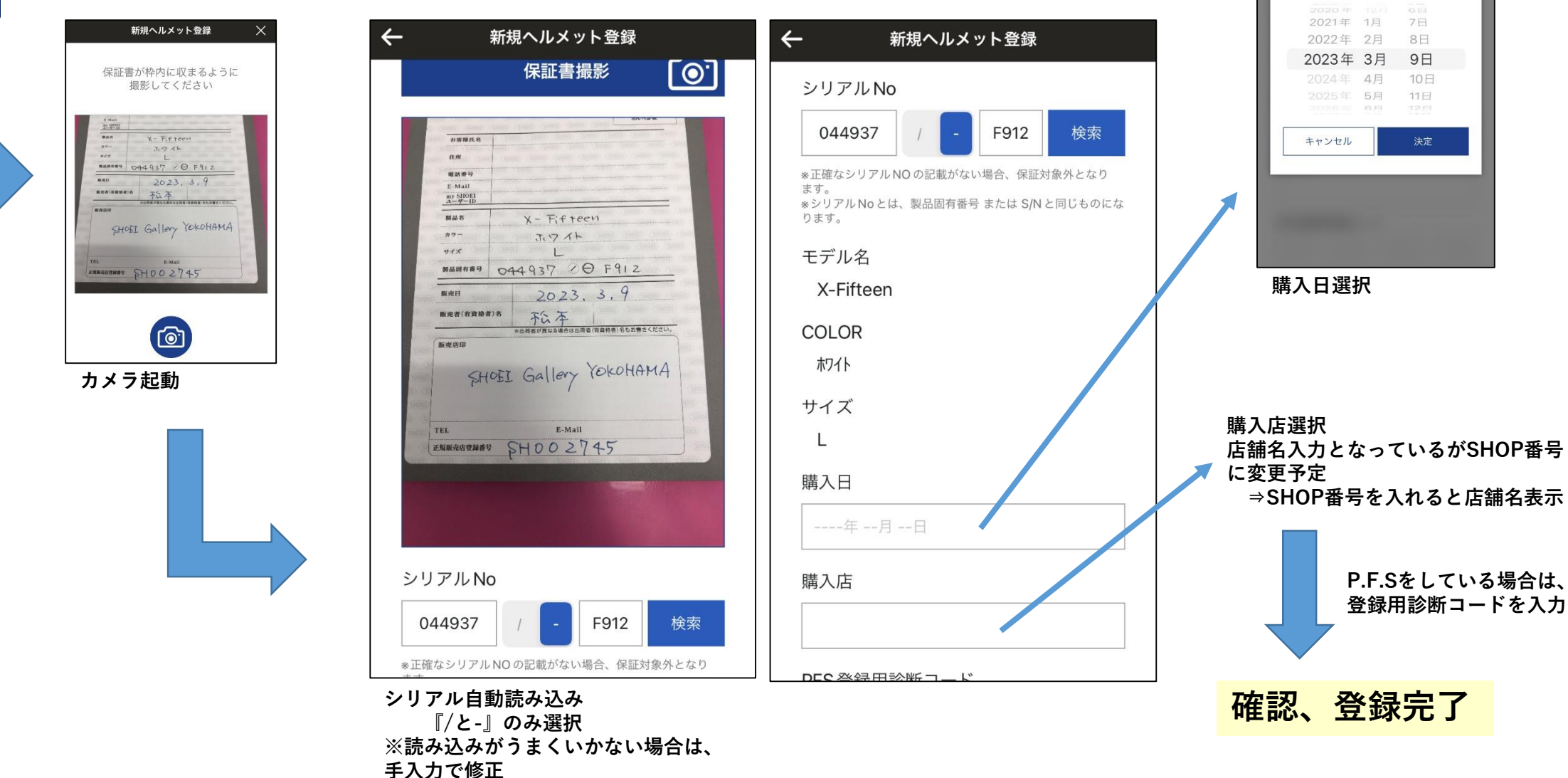

docomo 穼

13:08

購入日

72%